# BASIC COMPUTER TRAINING

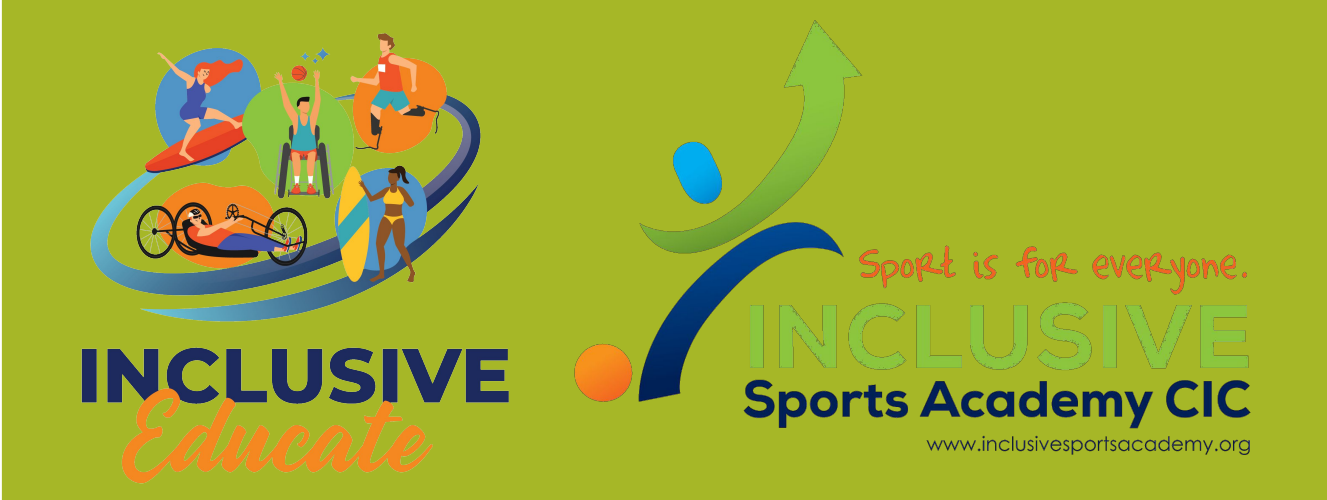

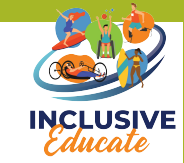

Here you can check the time

#### What can do the toolbar do?

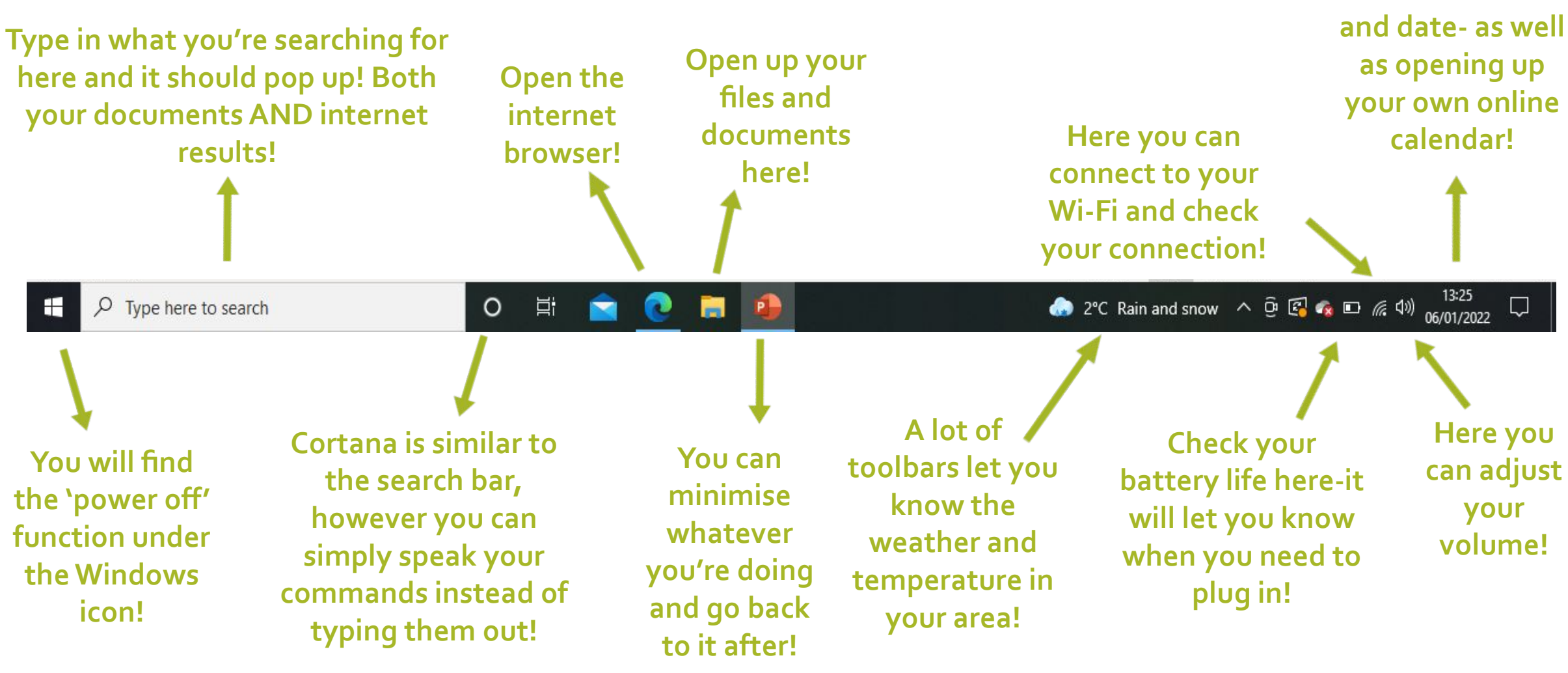

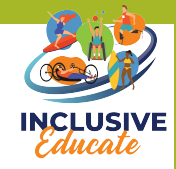

### Connecting your device to the internet

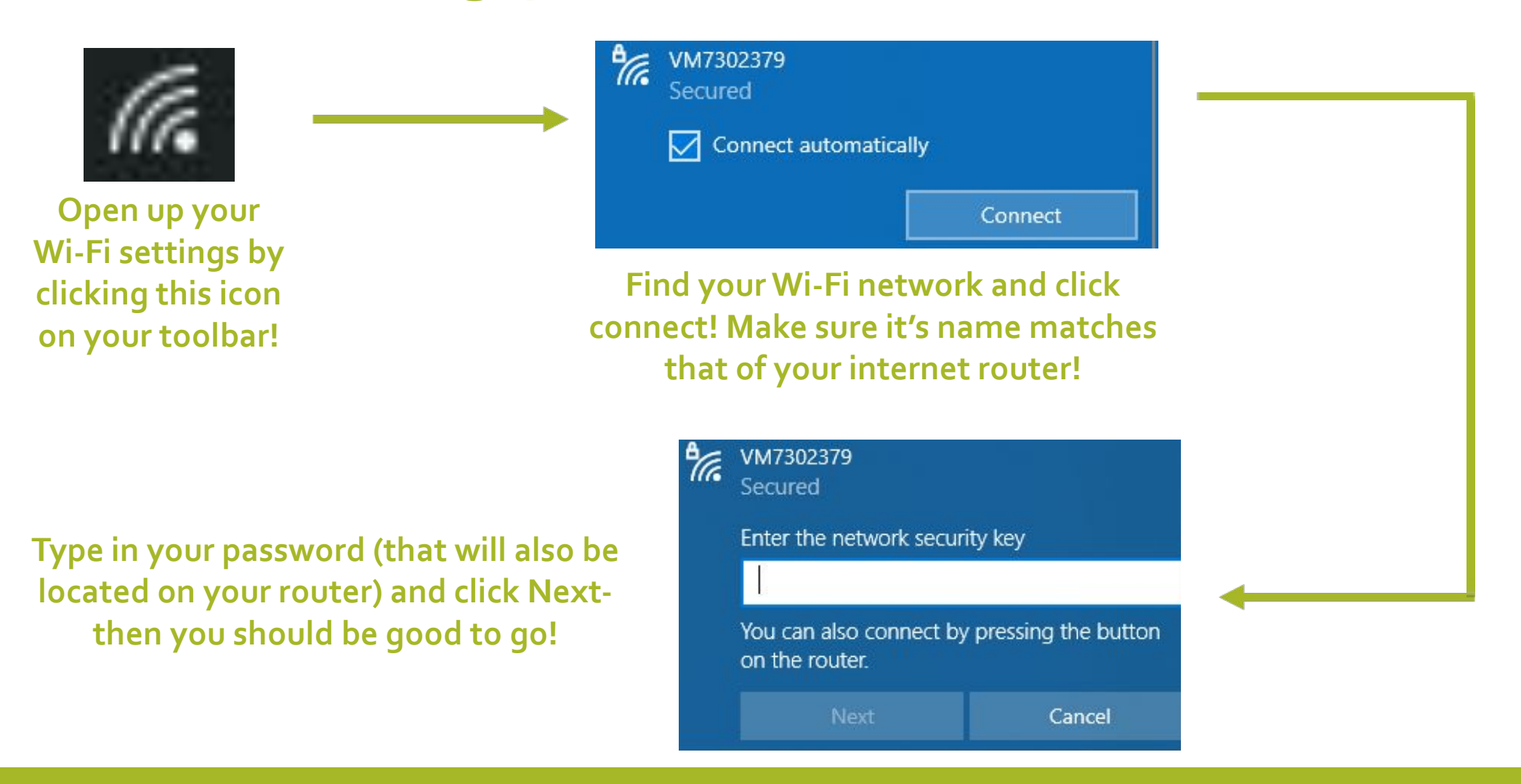

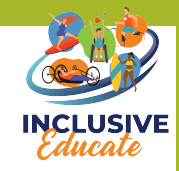

## Setting up an Email Address

- This will depend on what email you would like to use. The most common are outlook and G-mail.
- Usually, setting up is self explanatory and all instructions will appear on screen as you go along, which will assist you.
- Make sure that the email address you create is professional and easy to remember. Here are a few examples of do's and don'ts:

#### Do:

-Use your full name or organisation, if you don't use either make sure it's relevant and easy to remember.
-Keep it short and simple, a really long and complicated address will look like spam.

#### Don't:

-Use silly words or nicknames, if you have to ever send this to an employer it's a bad first impression!
-Use lots of random letters and numbers.

### Sending Emails

| 6 | 0 | Compose | ) |
|---|---|---------|---|
| 1 |   |         | / |

Click Compose to start your email

Compose your email here! Always start off with 'Hello (name)'

Send it off! Always make sure to sign off with something like 'Kind Regards' or 'Many thanks'.

| Draft saved | - 8 | × |
|-------------|-----|---|
| Recipients  |     |   |
| Subject     |     |   |

Insert the email address of clucal your recipient here. Make sure they are spelled correctly, once you send one email to an individual, your account will usually recognise it from then on.

Make sure you insert what the subject of the email is here. EX: 'Job Application'. If you don't do this, other addresses may think it's spam and not successfully send to your recipient.

This bar allows you to the sans Serif - TT - B I U A - E - E = I - Costomise the font size, colour and positioning. If you want to attach a document, use this button.

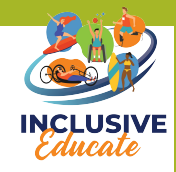

## Navigating Microsoft Word

• There are a lot of different Microsoft advanced features such as PowerPoint and Excel, but a great starting point is Microsoft Word. Here is how to get you started:

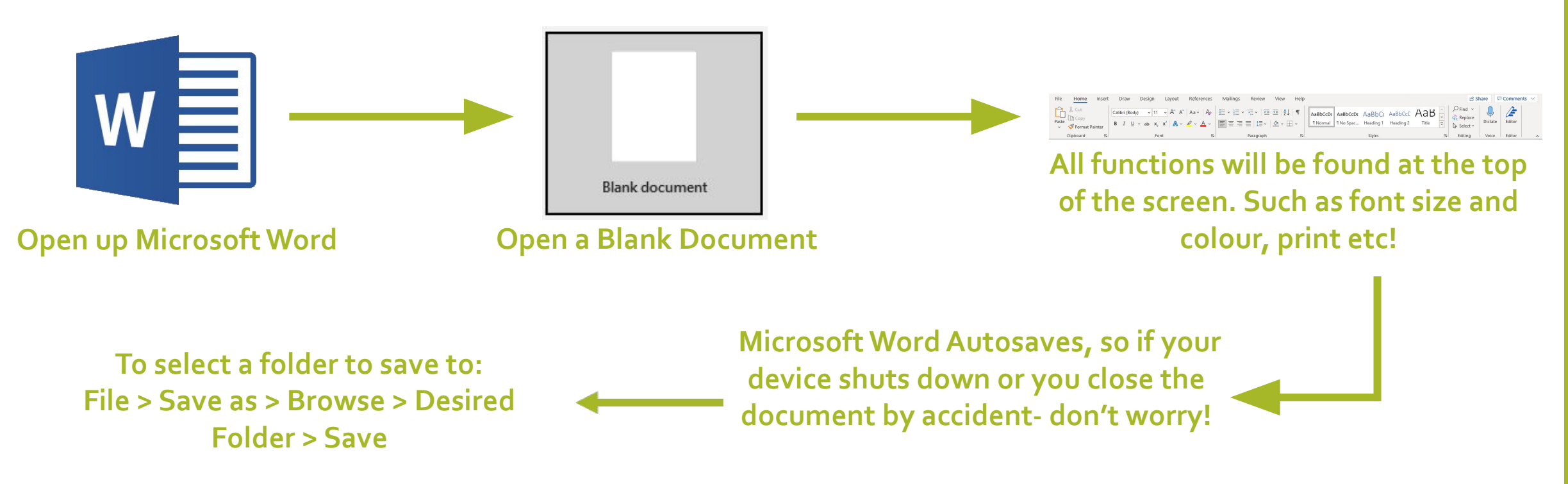

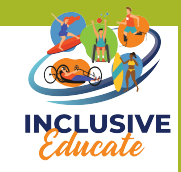

## Organising Files

- It's really important to ensure that all of your files on your device are saved and filed correctly so you always know where they are!
- Here are a few tips to organise your files!
- 'Nesting' is a great way to organise your folders. So saving folders within each other. For example: Receipts > 2022 > January.
- Don't save them randomly to your desktop, try and come up with a filing system that suits you. Using plenty of folders with names that you will remember is very important.
- Clearing out files regularly is great, because you will save storage space and the less files there are- the easier they will be to find.
- Backing up files to things like a drive can also be beneficial just in case your device breaks/goes missing.

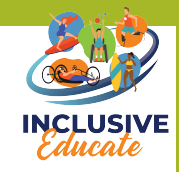

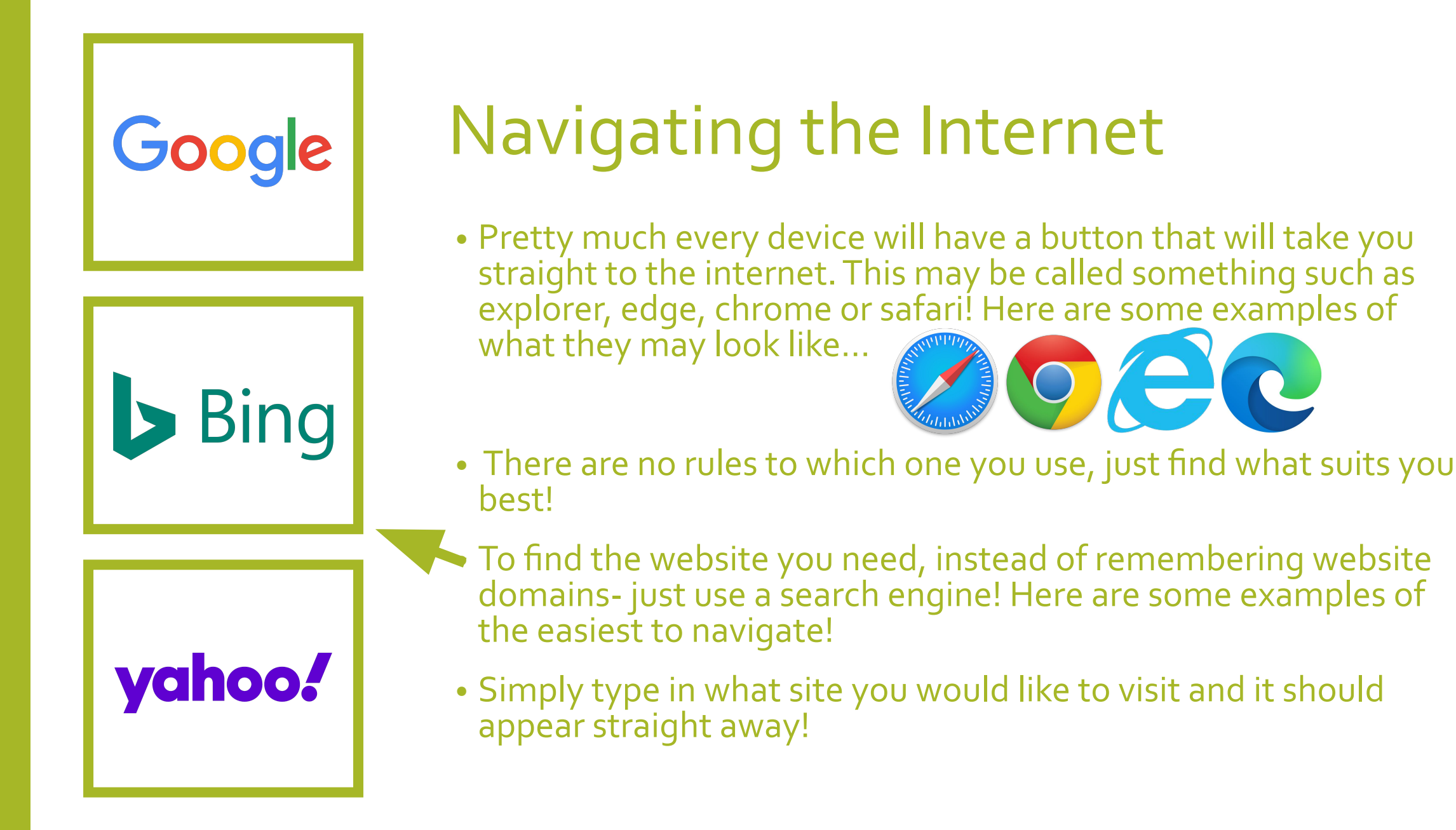

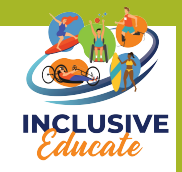

## Importance of passwords and security

- What makes a strong password:
- -Don't use easily guessed things like names, birthdays and pets
- -Use a mix of upper and lower case letters
- -Use special characters (!£\$&) and numbers
- -Use a different password for every account you use
- Bad: sharon1974
- Good: W6hn76\$H74-j/6
- -Try and refrain from writing passwords down all in one place, but if you need to remember use a locked document

- Security
- Make sure you download antivirus software onto your device. A lot of these are free, and you must make sure that you keep it updated. If you type these names into your browser, there will be a step by step on how to install them. Here are a few we recommend:

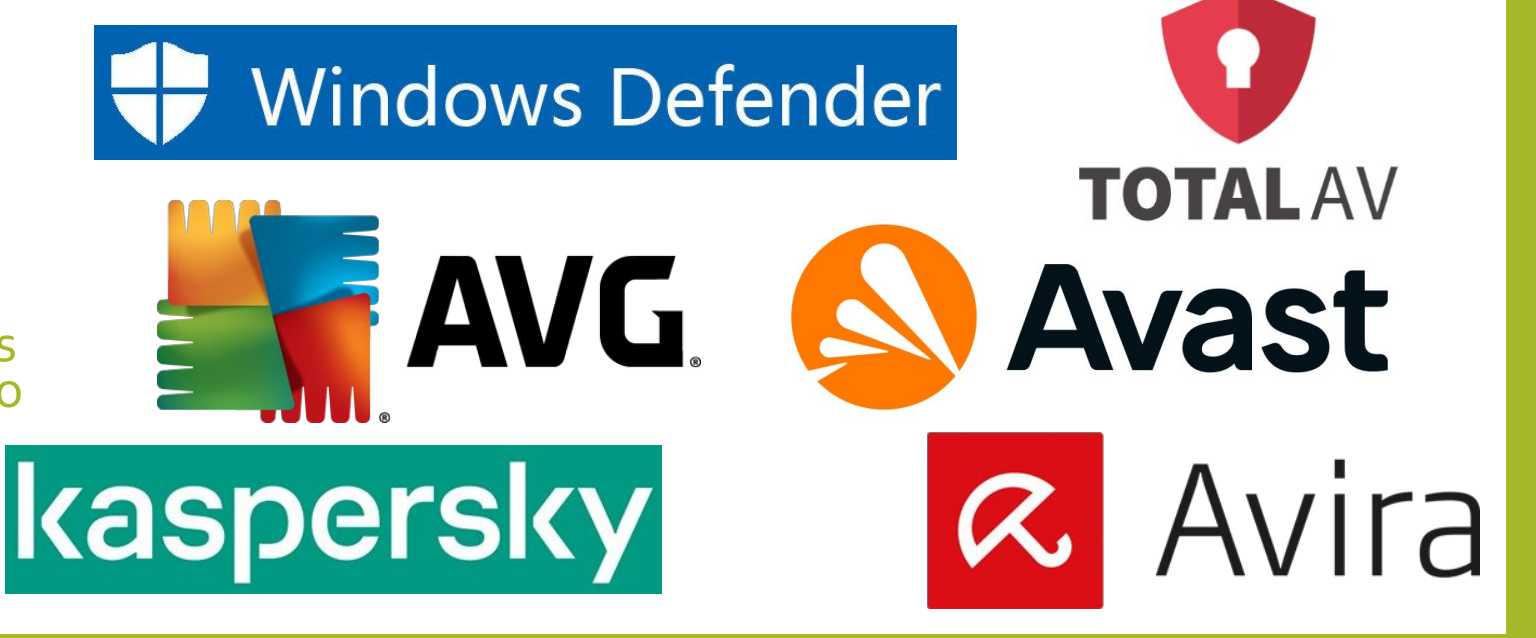

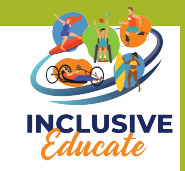

## Importance of antivirus

- An antivirus detects and removes viruses. So why is it so important to have antivirus installed on all of your devices? (Laptop, Phone, Desktop, tablet).

- You can often accidentally click on malicious links without even realising it, and end up downloading something dangerous. An antivirus will prevent this from happening.
- Viruses can steal your personal information such as private credentials and bank details. They can also hack into social media accounts.
- Viruses can often make your device run really slowly, and end up being quite hard to use. Some viruses can be so difficult to remove that it would cost more than a new device.
- Viruses can often lead to losing certain files and documents, unable to retrieve them.
- A lot of antivirus' has a setting which can child-proof your devices and block any inappropriate content.

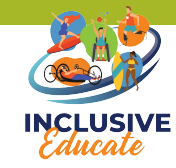

### Red Flags to watch for –DON'T CLICK THEM

WARNING

This Site Contains Photos of

Beautiful Single Girls.

We have over 50,000 members on our site who are ONLY looking for

romantic encounters. Everyday we have thousands of new users, who

want only one thing - serious acquaintances.

Before signing up you must agree to the following rules:

Step 1: Confirm Your Age

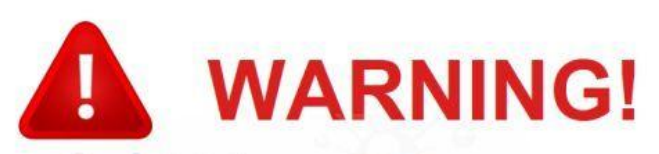

#### YOUR COMPUTER IS INFECTED:

System Detected (2) Potentially Malicious Viruses: Rootkit. Sirefef.Spy and Trojan.FakeAV-Download. Your Personal & Financial Information IS NOT SAFE.

To Remove Viruses, Call Tech Support Online Now:

#### 888-609-8516 (High Priority Virus Removal Call Line)

Your IP Address: 5.14.186.178 | Generated on 03-22-2014 | Priority: Urgent

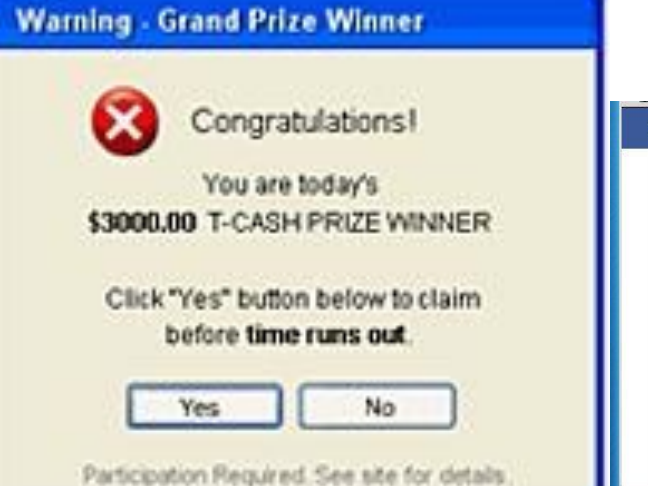

#### Google

Your system is heavily damaged by Four virus!

We detect that your Google Nexus 5 is 28.1% DAMAGED because of four harmful viruses from recent adult sites. Soon it will damage your phone's SIM card and will corrupt your contacts, photos, data, applications, etc.

If you do not remove the virus now , it will cause severe damage to your phone . Here's what you NEED to do (step by step ) :

Step 1: Tap the button and install APP for free on Google Play!

Step 2: Open the app to speed up and fix your browser now!  $% \left[ {{\sum {k_{i}}} \right] \left[ {{\sum {k_{i}}} \right]} \right]$ 

#### REPAIR FAST NOW

MEET LOCAL SINGLES

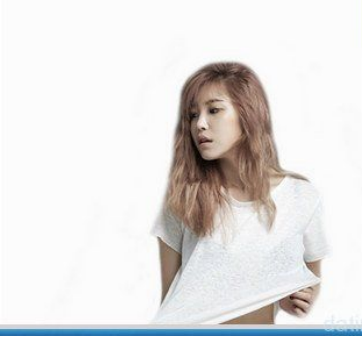

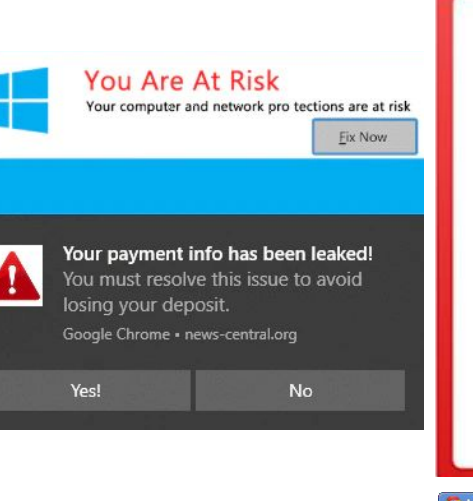

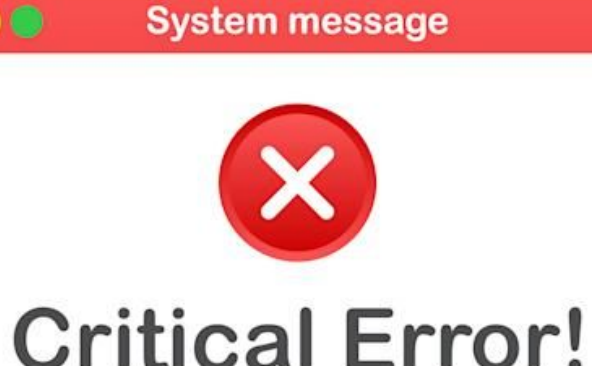

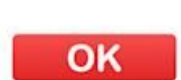

🦻 lax1.ib.admxs.com/pop?enc=fJkoQuo2DUB8mShC6jYNQAAAAAAAAA\_fJkoQuo2DUB8mShC6j\_... 🔲 💷 🛛 🗴

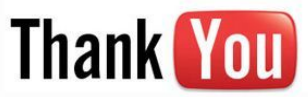

#### **Congratulations!**

You've been selected from Los Angeles to take part in our anonymous survey. Complete this 30 second questionnaire, and to say "thank you", we'll provide you with a few exclusive offers including an iPhone 5, Apple iPad 2 or a \$1,000 Visa Gift Card. Question 1 of 3: Are you male or female? O Male O Female

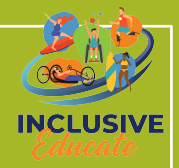

# **Any Questions?**

#### These are just the bare basics.

If you need any further support or information, please feel free to enquire to caitlin@inclusivesportsacademy.org.

You are now prepared for your assessment!

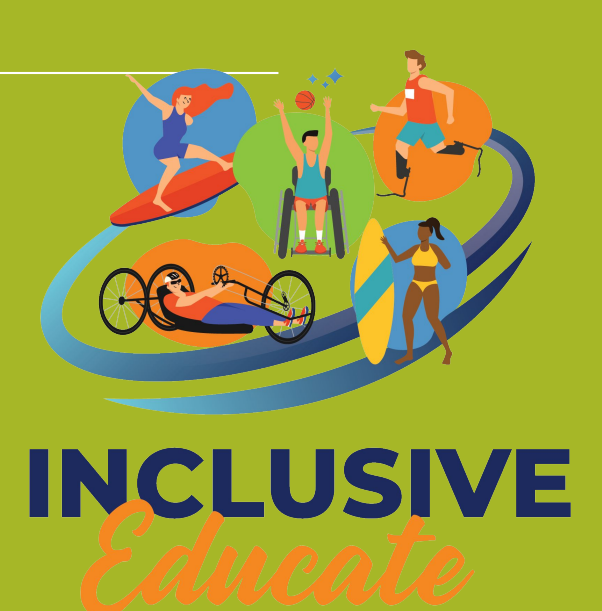